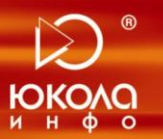

одо "юкола-инфо"

ул. Комсомольская, 12А-201, 220013, Минск

тел./факс: (017) 210 59 03 e-mail: info@jukola.info

www.jukola.info

## Инструкция по работе с «1С:Управление торговлей»: создание резерва, счета на оплату, документареализации.

1. Зарезервировать товар можно при помощи документа «Заказ клиента», который находится в разделе «Продажи->Заказы клиентов». Нажимаем кнопку «Создать» (Рис. 1). В документе заполняем нужные поля, подбираем нужные товары, кнопкой «Подобрать», устанавливаем статус «К обеспечению», проводим документ. На вкладке «Дополнительно» вводим этапы оплаты (Рис. 2).

| • • •           | 👻 🚖 Демог          | страционная | в база "Управление тор | говлей для Беларуси | и", редакция 3           | .0 / Бахшиев Павел Иннокент  | ъевич / Управл   | ние торговлей,   | для Беларуси, ред  | акция 3.1. Локализаци | ия конфигурации: С | 000 "1               | 1С-Минск", 2013 (10                 | С:Предприятие) |             |               |                    | 🚖 🖻 🧮 🛗 M M+ N                 | A- (i) - ₽        |
|-----------------|--------------------|-------------|------------------------|---------------------|--------------------------|------------------------------|------------------|------------------|--------------------|-----------------------|--------------------|----------------------|-------------------------------------|----------------|-------------|---------------|--------------------|--------------------------------|-------------------|
| 4               |                    | an          |                        |                     |                          | Time                         | <b>I</b>         |                  | Î.                 |                       |                    |                      |                                     |                |             |               |                    |                                |                   |
| Рабочий         | Маркетинг          | Продажи     | Запасы и               | Склад               | Финансы                  | Регламентированный           | Нормативно-сп    | авочная Ор       | 🛁<br>рганайзер Адл | инистрирование        |                    |                      |                                     |                |             |               |                    |                                |                   |
| стол            |                    |             | закупки                |                     |                          | учет                         | информа          | ям               |                    |                       |                    |                      |                                     |                |             |               |                    |                                |                   |
| Клиенты         |                    |             |                        | Созда               | ать                      |                              | 01               | вты              |                    |                       |                    | Сервис               | c                                   |                |             |               | 1                  | Настройки                      |                   |
| Номенклатура    | 3                  |             | Заказ клиентом         | v                   | /ндивидуально            | соглашение с клиентом        | Дополнител       | оные отчеты      | Помощник про       | аж<br>не обработки    | Vinoz              | ать этике<br>авление | сеток и ценников<br>Фискальным реги | Стратором      | бочее место | кассира       | Настройки компон   | енты обмена данными с КПК      |                   |
| Отчеты по прода | жам                |             | Коммерческое предла    | 🖲 😠 👷 🛛 3a          | каз клиента И            | Пут-000001 от 26.02.2014 19: | 13:29 - Демонст  | рационная база   | "Управление тор    | овлей для Беларуси",  | ред (1С:Предпри    | иятие)               | 🚖 🖻 🔳 🗊                             | M M+ M- 🗸      | _ 🗆 ×       |               |                    |                                |                   |
| Настройки и спр | авочники           |             |                        | 2                   | MD.                      | Заказ клионта И              | Dvt-0000         | 11 of 26 0       | 2 2014 10-1        | 3:20                  |                    |                      |                                     |                |             |               |                    |                                |                   |
| Склады (складск | кие территории)    |             | Заказы клие            |                     | viriy1                   | Surus Komentu M              |                  |                  | 2.201115.1         | 5.25                  |                    |                      |                                     |                |             |               |                    |                                |                   |
| Проведение с    | делок              |             | Текущее состояние:     | Карточка расче      | етов                     | Провести и закрыть           | 🔚 📑 Прове        | ти 📕 Созд        | ать на основании   | • 🛅 • Печать • 3      | Зачет оплаты       |                      |                                     | Все действ     | зия 🕶 ②     |               |                    |                                |                   |
| Сделки с кл     | иентами            |             | Bce                    | Состояние вып       | олнения                  | Номер: ИПут-00000            | от: 26.02.       | 014 19:13:29 🗰   | Статус: 宜          | Котрузке Г            | Приоритет: Средн   | бNR                  |                                     |                |             |               |                    |                                |                   |
| Variation       |                    | -           | 🕀 Создать 🛛 🔒 🖉        | Состояние рас       | четов                    | Клиент: Клиент №1 (          | тест)            | Q                | Организация:       | ИП "Предпринимателя   | ь"                 |                      |                                     |                |             |               |                    | 1                              | Все действия 👻 🥝  |
| Подготовка      | заданий            |             | Номер                  | Анализ цен          |                          | KONTORCONT KOMONT Nº1 (      | Tect)            | 0                | Поговор            | Nº 123 or 26 mercana  | 2014 -             |                      |                                     |                |             |               |                    | Сделка                         | 1                 |
| Задания торго   | вым представител   | ям          | □ ТД-0000021           | Движения докуме     | ента                     | Comparent: Comparent         | Net (Tasa)       |                  | . <u></u>          |                       | 20141.             |                      |                                     |                |             |               |                    |                                |                   |
| Условия обслу   | уживания партнеро  | в           | □ ТД-0000023           | Мои заметки         | илии                     | Соглашение: Соглашение       | N=1 (Tect)       | 9                | склад.             | Оптовый склад         |                    |                      |                                     |                |             | A.A.          |                    |                                |                   |
| Ведение зака    | зов клиентов       |             | □ ТД-0000024           | Структура подчин    | енности                  | Товары (2) Дополны           | тельно Ко        | иментарий        |                    |                       |                    |                      |                                     |                |             | й             |                    |                                |                   |
| Коммерческ      | ие предложения     | кли         | □ ТД-0000025           | См. также           |                          | 🕀 Добавить 🛛 🔒 🗙             | 🔶 🍨 🛅            | 🐚 <   🖳   (      | 造 Подобрать това   | ры Цены - Скидки      | и (наценки) 👻 Дат  | а отгруз             | зки 👻 Отмена стро                   | ок - Все де    | йствия -    | бувь          |                    |                                |                   |
| Заказы клие     | CHTOB              |             | ТЛ-000025              | Продажи по зака:    | зу                       | N Номенклатура               | Характери        | тика Вариан      | т обеспечения      | Содержание            |                    |                      | ł                                   | Количество Уп  | аковка, І   |               |                    |                                |                   |
| Индивидуальн    | ые соглашения с к  | лиент       | ТД-0000026             |                     |                          | 1 Бумага офисна              | я «характери     | стик Авто        |                    |                       |                    |                      |                                     | 3,000 ym       | ак (5 пач)  | 0             |                    |                                |                   |
| Планы продаж    | и внутреннего пот  | ребл        | 🗔 ТД-0000026           |                     |                          | 2 Бумага офисна              | я «характери     | стик Авто        |                    |                       |                    |                      |                                     | 2,000 yma      | ак (5 пач)  | бувь          |                    |                                |                   |
| Состояние обе   | спечения заказов   |             |                        |                     |                          |                              |                  |                  |                    |                       |                    |                      |                                     |                |             | й интерьер    | 000                |                                |                   |
| Продажи и во    | 380375             |             |                        |                     |                          |                              |                  |                  |                    |                       |                    |                      |                                     |                |             | юрм           |                    |                                |                   |
| Документы       | продажи            |             | UT-0000026             |                     | r<br>r                   |                              |                  |                  |                    |                       |                    |                      |                                     |                |             | ачастное п    | пицо               |                                |                   |
| Счета на оплат  | ту                 |             | UT-0000000             |                     | r                        |                              |                  |                  |                    |                       |                    |                      |                                     |                |             | аркет (Биб    | ирево)             |                                |                   |
| Заявки на воз   | врат товаров от кл | иентов      | 🗔 ТД-000026            |                     |                          |                              |                  |                  |                    |                       |                    |                      |                                     |                |             | 1000          |                    |                                |                   |
| Документы во    | зврата             |             | 🗔 ТД-000026            |                     |                          |                              |                  |                  |                    |                       |                    |                      |                                     |                |             | бувь          |                    |                                |                   |
| Корректировк    | и реализаций       |             | 🗔 ТД-000026            |                     |                          |                              |                  |                  |                    |                       |                    |                      |                                     |                |             |               |                    |                                |                   |
| Сверки взаим    | орасчетов          |             | Ц⊒ ТД-0000026          |                     |                          |                              |                  |                  |                    |                       |                    |                      |                                     |                |             | - 2           |                    |                                |                   |
| Postanta a      | 0.033924           |             | ТЛ-0000027             |                     |                          |                              |                  |                  |                    |                       |                    |                      |                                     |                |             | П             |                    |                                |                   |
| Чеки ККМ        | одами              |             |                        |                     |                          |                              |                  |                  |                    |                       |                    |                      |                                     |                |             | кровати (     | иагазин)           |                                |                   |
| Отчеты о розн   | ичных продажах     |             | 🗔 ТД-0000027           |                     |                          |                              |                  |                  |                    |                       |                    |                      |                                     |                |             | иков Игор     | ь Данилович        |                                |                   |
|                 |                    |             | 🗔 ТД-000027            |                     |                          | <                            |                  | r                |                    |                       |                    |                      |                                     |                | •           | Колод         |                    | Продажа холодильников          |                   |
|                 |                    |             | □ ТД-0000027           |                     |                          | Отгружать одной дато         | ĸ                |                  |                    |                       |                    |                      |                                     |                |             |               |                    | Продажа пылесосов (Техно       | оком)             |
|                 |                    |             |                        |                     |                          | Итоговая сумма (BYR) —       |                  | -Итоговая ски    | идка (наценка) —   | — Этапы оплаты (1     | 1)                 |                      | -Расчеты по зака:                   | sy (BYR)       |             | тиколепны     | й Гоша" (Витебск)  |                                |                   |
|                 |                    |             | TDy=000002             | 1                   |                          | Заказано:                    | 850 000,00       | Boero:           | 0,00 0%            | Аванс:                | 0.00               | 0%                   | Долг:                               | 0.00           | 0%          | ro" 000       | и гоша (минск)     | Поолажа как товаров            |                   |
|                 |                    |             | С. ТДут-000004         |                     |                          | НДС:                         | Без НДС          | Авто:            | 0.00 0%            | Предоплата:           | 0.00               | 0%                   | Оплачено:                           | 0.00           | 0%          | иколепны      | й Гоша'' (Могилев) | Продажа детских горок          |                   |
|                 |                    |             | 🗔 ТДут-000005          |                     |                          | Отменено:                    | 0,00             | Ручная:          | 0,00 0%            | Кредит:               | 850 000,00 10      | 0%                   | Отгружено:                          | 0,00           | 0%          | иколепны      | й Гоша" (Могилев)  |                                |                   |
|                 |                    |             | 🗔 ТДут-000006          | 6                   |                          | Текущее состояние: Ожи       | дается отгоч     | ка               |                    |                       |                    |                      |                                     |                |             | co" 000       |                    |                                |                   |
|                 |                    |             | 🗔 ТДут-000007          |                     |                          |                              |                  |                  |                    |                       |                    |                      |                                     |                |             | ko" 000       |                    |                                |                   |
|                 |                    |             |                        | 1 17.01.2014 15:10  | ):33 Готов н             | к отгрузке                   | 15               | 0 000.00         |                    | 17.01.20              | 14 RUB             | Реали                | пизация клиенту                     |                | Белявск     | кий-частное : | пицо               |                                |                   |
|                 |                    |             | UI IyT-00000           | 26.02.2014 19:13    | 5:29 Ожида<br>4:49 Ожила | ется отгрузка                | 1.02             | 7 492 00         |                    |                       | BYR                | Реали                | изация клиенту                      |                | Клиент      | N≍I (тест)    |                    |                                |                   |
|                 |                    |             | с                      | 3 20.02.2014 19:14  | •.чэ Ожида               | ется отгрузка                | 182              | / 432,00         |                    |                       | BIR                | rean                 | изация клиенту                      |                | Солны       |               |                    |                                |                   |
|                 |                    |             |                        |                     |                          |                              |                  |                  |                    |                       |                    |                      |                                     |                |             |               |                    |                                |                   |
| История         |                    |             |                        |                     |                          | 1 Зака                       | аз клиента Т.Пут | -000003 от 26.02 | 2.2014 19:14:49    | Условия продаж по     | умолчанию запол    | нены   Г             | П Скидки (наценк                    | и) рассчитаны  | і Этапы гоз | фика оплать   | ы заполнены 🚺 🚺 За | каз клиента ИПут-000001 от 26. | .02.2014 19:13:29 |
|                 |                    |             |                        |                     |                          |                              |                  |                  |                    |                       | ,                  |                      |                                     |                |             |               |                    | ,                              |                   |

Рис. 1.

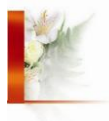

| 🤨 😠 🚖 🛛 Заказ клиента И           | Пут-000001 от 26.02.2014 19:13:29 - Демонстрационная база "Управление торговлей для Беларуси", ред (1С:Предприятие) 🛛 🏠 📓 📓 🛛 М. М+ М- 🧅 🗕 🗖 🗙   |  |  |  |  |  |  |  |  |  |
|-----------------------------------|----------------------------------------------------------------------------------------------------|--|--|--|--|--|--|--|--|--|
| Заказ клиента ИПут                | Заказ клиента ИПут-000001 от 26.02.2014 19:13:29                                                                                                 |  |  |  |  |  |  |  |  |  |
| Перейти                           | Провести и закрыть 🔚 📑 Провести 🚦 Создать на основании 🗸 🚓 Гечать 🗸 Зачет оплаты Все действия 🗸 📀                                                |  |  |  |  |  |  |  |  |  |
| Карточка расчетов                 |                                                                                                    |  |  |  |  |  |  |  |  |  |
| Состояние выполнения              | Номер: ИПут-000001 от: 26.02.2014 19:13:29 Ш Статус: Ш Котрузке Приоритет: Средний                                                               |  |  |  |  |  |  |  |  |  |
| состояние расчетов                | Клиент: Клиент №1 (тест) Q Организация: ИП "Предприниматель" Q                                                                                   |  |  |  |  |  |  |  |  |  |
| Анализ цен                        | Контрагент: Клиент №1 (тест) Q Договор: № 123 от 26 февраля 2014 г Q                                                                             |  |  |  |  |  |  |  |  |  |
| Движения документа<br>Мои заметки | Соглашение: Соглашение №1 (Тест)                                                                                                    |  |  |  |  |  |  |  |  |  |
| Примененные скидки                |                                                                                                    |  |  |  |  |  |  |  |  |  |
| Структура подчиненности           |                                                                                                    |  |  |  |  |  |  |  |  |  |
| См. также                         | Дата согласования: 2502/2014                                                                                                    |  |  |  |  |  |  |  |  |  |
| Продажи по заказу                 | Банковский счет: Минск.Столичное отделение ОАО "Бел О Операция: Реализация клиенту                                                               |  |  |  |  |  |  |  |  |  |
|                                   | Налогообложение: Продажа не облагается НДС 🛄 Желаемая дата отгрузки: 🔻 🗐                                                                         |  |  |  |  |  |  |  |  |  |
|                                   | Валюта: ВҮК Цена включает НДС                                                                                                    |  |  |  |  |  |  |  |  |  |
|                                   |                                                                                                    |  |  |  |  |  |  |  |  |  |
|                                   | Менеджер: Бахшиев Павел Иннокентьевич С График оплаты: Кредит С                                                                                  |  |  |  |  |  |  |  |  |  |
| :                                 | Контактное лицо: Оплата: Безналичная Х <u>Этапы оплаты (1)</u>                                                                                   |  |  |  |  |  |  |  |  |  |
|                                   | Подразделение:                                                                                                    |  |  |  |  |  |  |  |  |  |
|                                   | Заказ по данным клиента                                                                                                    |  |  |  |  |  |  |  |  |  |
|                                   | Номер: от: #                                                                                                    |  |  |  |  |  |  |  |  |  |
|                                   |                                                                                                    |  |  |  |  |  |  |  |  |  |
|                                   | Информация для печати:                                                                                                    |  |  |  |  |  |  |  |  |  |
|                                   |                                                                                                    |  |  |  |  |  |  |  |  |  |
|                                   |                                                                                                    |  |  |  |  |  |  |  |  |  |
|                                   |                                                                                                    |  |  |  |  |  |  |  |  |  |
|                                   |                                                                                                    |  |  |  |  |  |  |  |  |  |
|                                   | Реквизиты печати                                                                                                    |  |  |  |  |  |  |  |  |  |
|                                   | _Итоговая сумма (BYR) Итоговая скидка (наценка) Этапы оплаты (1) Расчеты по заказу (BYR)                                                         |  |  |  |  |  |  |  |  |  |
|                                   | Заказано:         850 000,00         Всего:         0,00         0%         Аванс:         0,00         0%         Долг:         0,00         0% |  |  |  |  |  |  |  |  |  |
|                                   | НДС: Без НДС Авто: 0,00 0% Предоплата: 0,00 0% Оплачено: 0,00 0%                                                                                 |  |  |  |  |  |  |  |  |  |
|                                   | Отменено: 0,00 Ручная: 0,00 0% Кредит: 850 000,00 100% Отгружено: 0,00 0%                                                                        |  |  |  |  |  |  |  |  |  |
|                                   | Текущее состояние: Ожидается отгрузка                                                                                                    |  |  |  |  |  |  |  |  |  |
|                                   |                                                                                                    |  |  |  |  |  |  |  |  |  |

Рис. 2.

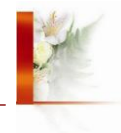

2. Чтобы создать счет на основании заказа клиента, необходимо нажать кнопку «Создать на основании->Счета на оплату», затем нажать кнопку «Создать и распечатать счет» (Рис. 3).

| 🧕 😌 🦙 🗌 Печать документа - Демонстрационная база "Управление торговлей для Беларус                                                                                                    | си", редакци                | я 3.0 / Бахшиев Павел Иннок (                                     | 1С:Предприятие)              | a 😂 🗟 😓            | x II II             | M M+ M- 🚽 🗕    | □ × |  |  |  |
|----------------------------------------------------------------------------------------------------|-----------------------------|-------------------------------------------------------------------|------------------------------|--------------------|---------------------|----------------|-----|--|--|--|
| Печать документа                                                                                                    |                             |                                                                   |                              |                    |                     |                |     |  |  |  |
| 😰 Печать Копий: 🚺 🗘 🐯 Редактирование 🔚 Сохранить 🔍                                                                                                    |                             |                                                                   |                              |                    |                     | Все действия • | ?   |  |  |  |
| Внимание! Счет действителен до 27.03.2014. Оплата дани<br>Увеломление об оплате обазательно, в противно                                                                                                    | ного счета о<br>и спучае не | значает согласие с условиями по<br>гарантируется наличие товара н | оставки товара.<br>на склале |                    |                     |                |     |  |  |  |
| Товар отпускается по факту прихода денег на р/с Поставщика, самовывозом, при наличие говара па соладе.<br>Товар отпускается по факту прихода денег на р/с Поставщика, самовывозом, при наличии доверенности и паспорта. |                             |                                                                   |                              |                    |                     |                |     |  |  |  |
| Минск.Столичное отделение ОАО "Белинвестбанк"                                                                                                    | ΜΦΟ                         | 153001112                                                         |                              |                    |                     |                |     |  |  |  |
| Банк получателя                                                                                                    | Сч. №                       |                                                                   |                              |                    |                     |                |     |  |  |  |
| УНП 054302743481<br>ИП "Предориниматель"                                                                                                    | Сч. №                       | 3012220456789                                                     |                              |                    |                     |                |     |  |  |  |
| Попучатель                                                                                                    |                             |                                                                   |                              |                    |                     |                |     |  |  |  |
|                                                                                                    |                             | I                                                                 |                              |                    |                     |                |     |  |  |  |
| Счет на оплату № 1 от 26 февраля 2014 г.                                                                                                    |                             |                                                                   |                              |                    |                     |                |     |  |  |  |
| Поставщик: ИП "Предприниматель", УНП 054302743481, тел.: (017) 234-09                                                                                                    | 9-09                        |                                                                   |                              |                    |                     |                |     |  |  |  |
| Покупатель: Клиент №1 (тест), УНП 123456543, Минск                                                                                                    |                             |                                                                   |                              |                    |                     |                |     |  |  |  |
| T                                                                                                    |                             |                                                                   | K                            | Usus               | Course              |                |     |  |  |  |
| № Говары (раооты, услуги)<br>1 Бумага офисная "ХЕROX" А-4                                                                                                    |                             |                                                                   | 3 упак                       | цена<br>150 000.00 | Сумма<br>450 000.00 |                |     |  |  |  |
| 2 Бумага офисная "Снегурочка" А.4                                                                                                    |                             |                                                                   | 2 упак                       | 200 000,00         | 400 000,00          |                |     |  |  |  |
|                                                                                                    |                             | Б                                                                 | ез налога (НДС)              | Итого:             | 850 000,00          |                |     |  |  |  |
| Всего наименований 2, на сумму 850 000 ВУR                                                                                                    |                             |                                                                   |                              |                    |                     |                |     |  |  |  |
| восемвсот плавдесят твоят рублен                                                                                                    |                             |                                                                   |                              |                    |                     |                |     |  |  |  |
| Оплата по заказу клиента №ут-1<br>————————————————————————————————————                                                                                                    |                             |                                                                   |                              |                    |                     |                |     |  |  |  |
| Руковолитель                                                                                                    |                             | Бахшиев П.И.                                                      |                              |                    |                     |                |     |  |  |  |
| подпись                                                                                                    | ра                          | сшифровка подписи                                                 | -                            |                    |                     |                |     |  |  |  |
| Бухгалтер                                                                                                    | К                           | убышкина Н.Ю.                                                     | -                            |                    |                     |                |     |  |  |  |
| подпись                                                                                                    | ра                          | сшифровка подписи                                                 |                              |                    |                     |                |     |  |  |  |
| Менеджер                                                                                                    | pa                          | Бахшиев П.И.<br>сшифровка подписи                                 | -                            |                    |                     |                |     |  |  |  |
|                                                                                                    |                             |                                                                   |                              |                    |                     |                |     |  |  |  |
|                                                                                                    |                             |                                                                   |                              |                    |                     |                |     |  |  |  |
| <                                                                                                    | e                           |                                                                   |                              |                    |                     |                | •   |  |  |  |
|                                                                                                    |                             |                                                                   |                              |                    |                     |                |     |  |  |  |

Рис. 3.

3. Чтобы создать документ реализации товара (расх. накладная) на основании заказа, необходимо нажать кнопку «Создать на основании->Реализация товаров и услуг», прежде поменяв статус на «К отгрузке», данные из заказа передадутся в документ реализации (Рис. 4). Проводим документ. По нажатию кнопки «Печать» можно распечатать нужные TH или TTH. Можно также оформлять документы реализации без заказа, они находятся в разделе «Продажи->Документы продажи». Можно распечатать, TTH и TH. На вкладке «Дополнительно», задаются реквизиты печати. Аналогично, на основании документа реализации можно создать счет.

| 🔨 😠 🚖 🛛 Реализация това                  | ров и услуг (создание)                                                                                                    | - Демонстрационная  | база "Управление торго      | влей для Белар                                     | уси", редакция 3.0 / Бахши                            | е (1С:Предпри | іятие) 🤺 | > 📄 🔳 🗊    | M M+   | M X          |
|------------------------------------------|----------------------------------------------------------------------------------------------------|---------------------|-----------------------------|----------------------------------------------------|-------------------------------------------------------|---------------|----------|------------|--------|--------------|
| Реализация товаров                       | Реализация                                                                                                    | товаров и усл       | туг (создание) <sup>;</sup> | *                                                  |                                                       |               |          |            |        |              |
| Перейти<br>Карточка расчетов<br>Отгрузка | Провести и закрыть 🔚 📑 Провести 📄 Создать на основании 🔹 🔂 ▼ Печать ▼ ЭД ▼ Зачет оплаты<br>Реализация по заказу Заказ клиента ИПут-000001 от 26.02.2014 19:13:29 |                     |                             |                                                    |                                                       |               |          |            |        | действия 👻 ② |
| Состояние расчетов                       | Номер: от: 26.02.2014 19:24:16 🗐                                                                                                    |                     |                             |                                                    |                                                       |               |          |            |        |              |
| Анализ цен                               | Клиент:                                                                                                    | Клиент №1 (тест)    | Q                           | Организация:<br>Договор:                           | :(ИП "Предприниматель"<br>№ 123 от 26 февраля 2014 г. |               |          | Q          |        |              |
| Движения документа                       | Контрагент:                                                                                                    | Клиент №1 (тест)    | Q                           |                                                    |                                                       |               |          | Q          |        |              |
| Остатки товаров организ                  | Соглашение:                                                                                                    | Соглашение №1 (Те   | ст) Q                       | Склад:                                             | Оптовый склад                                         |               |          | Q          |        |              |
| Примененные скидки                       | Товары (2) Да                                                                                                    | ополнительно Ка     | омментарий                  |                                                    |                                                       |               |          |            |        |              |
| Структура подчиненности                  | 🕀 Добавить 📗                                                                                                    | 🗙 l 🕹 🕞             | 🖺 🍕 🖳 📰 3an                 | полнить 🗸 Цены 🗸 Скидки (наценки) 🛪 Все действия 🛪 |                                                       |               |          |            |        |              |
|                                          | N Номенкл                                                                                                    | атура Характери     | стика Количество            | Упаковка, Ед. и                                    | ізм. Вид цены                                         | Цена          | % авт.   | Сумма авт. | % руч. | Сумма руч.   |
|                                          | 1 Бумага о                                                                                                    | фисная 🗠 скарактери | истик 3,000                 | упак (5 пач)                                       | <произвольная>                                        | 150 000,00    |          |            |        |              |
| :                                        | 2 Бумага о                                                                                                    | фисная 🗠 Карактери  | истик 2,000                 | упак (5 пач)                                       | <произвольная>                                        | 200 000,00    |          |            |        |              |
|                                          | <                                                                                                    |                     |                             |                                                    |                                                       |               |          |            |        | 4            |
|                                          | Marganan annua (P)                                                                                                    |                     | Massanan organiza (um       | (a                                                 |                                                       |               |          |            |        |              |
|                                          | Всего:                                                                                                    | 850 000.00          | Всего: 0.0                  |                                                    | Пасчеты по заказу (ВТК) -<br>Долг:                    | 0.00 0%       |          |            |        |              |
|                                          | НДС:                                                                                                    | Без НДС             | Авто: 0,0                   | 00 0%                                              | Оплачено:                                             | 0,00 0%       |          |            |        |              |
|                                          |                                                                                                    |                     | Ручная: 0,0                 | 00 0%                                              | Отгружено:                                            | 0,00 0%       |          |            |        |              |
|                                          | Состояние отгрузки:                                                                                                    | Не рассчитано       |                             |                                                    |                                                       |               |          |            |        |              |

Рис. 4.

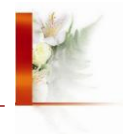

4. Также можно создать корректировку реализации, т.е. исходный документ перестает влиять на движение товаров, конечным документом является документ «Корректировка реализации». Для этого необходимо зайти в документ реализации, нажать кнопку «Создать на основании->Корректировка реализации» и изменить данные, также необходимо проконтролировать вид операции в документе и выбрать вариант отражения, на вкладке «Расхождения» (Рис. 3,4).

| 🤨 😠 🙀 Корректировка р                                                                                                    | реализации ИПут-000001 от 27.02.2014 15:00:20 - Демонстрационная база "Управление торговлей для Бе (1С:Предприятие) 🏾 🏠 🕅 🛅 M M+ M+ 🖵 💶 🔲                                                                                                    | × |
|----------------------------------------------------------------------------------------------------|----------------------------------------------------------------------------------------------------|---|
| Корректировка реали<br>Перейти<br>Карточка расчетов<br>Состояние расчетов<br>Движения документа<br>Мои заметки<br>Присоединенные файлы<br>Структура подчиненности | Корректировка реализации ИПут-000001 от 27.02.2014 15:00:20         Провести и закрыть       Провести       Повести       Печать *       Все действия *       Все действия *       2         Основание:       Реализация товаров и услуг ИПут-000001 от 26.02.2014 19:24:16                                                                                                    |   |
| г<br>г                                                                                                    | Товары (после корректировки) (1) Расхождения (1) Дополнительно Комментарий<br>Заполнить • 🕞 🗶 🐨 🗣 🗈 🖻 📽 Цены • Все действия •<br>N Номенклатура Характерист Количество Упаковка, Ед. и Вид цены Цена Сумма Заказ клиента. Код строки<br>1 Бумага офис скеректерист. 2,000 пач спроизвольн 30 000,00 60 000,00 Заказ клиента ИПут-000001 от 26.02 2014 1<br>Сировая сумма (после корректировки) (ВҮR) – Расхождения (ВҮR) |   |
|                                                                                                    | Bcero:         60 000,00         Bcero:         -30 000,00           HДС:         Без НДС         HДС:         Без НДС                                                                                                    |   |

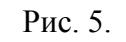

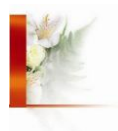

| 📧 😠 👷 Корректировка р                           | реализации ИПут-000001 от 27.02.2014 15:00:20 - Демонстрационная база "Управление торговлей для Бе (1С:Предприятие) 🛛 🏠 📓 📓 🕅 🛛 | M+ M- 🚽 💷 🗙      |
|-------------------------------------------------|----------------------------------------------------------------------------------------------------|------------------|
| Корректировка реали                             | Корректировка реализации ИПут-000001 от 27.02.2014 15:00:20                                                                     |                  |
| Перейти                                         | Провести и закрыть 🔚 📑 Провести 🗧 📑 ч Печать ч                                                                                  | Все действия 🗸 📀 |
| Карточка расчетов<br>Состояние расчетов         | Основание: Реализация товаров и услуг ИПут-000001 от 26.02.2014 19:24:16                                                        |                  |
| Движения документа                              | Номер: ИПут-000001 от: 27.02.2014 15:00:20 🗐 Операция: Исправление ошибок                                                       |                  |
| Мои заметки                                     | Клиент №1 (тест) Q Организация: ИП "Предлриниматель" Q                                                                          |                  |
| Присоединенные файлы<br>Структура полчиненности | Контрагент: Клиент №1 (тест) Q Договор: № 123 от 26 февраля 2014 г. Q                                                           |                  |
| orpyrtype nog who who who                       | Соглашение: Соглашение №1 (Тест) Q Склад: Оптовый склад Q                                                                       |                  |
|                                                 | Товары (после корректировки) (1) Расхождения (1) Дополнительно Комментарий                                                      |                  |
|                                                 | Заполнить расхождения Установить варианты отражения                                                                             | Все действия -   |
|                                                 | N Номенклатура Характеристика Количество Упаковка, Ед. изм. Сумма Вариант отражения                                             |                  |
|                                                 | 1 Бумага офисная «карактеристик1,000 пач -30 000,00 Уменьшить реализацию, увеличить складские                                   | остатки          |
|                                                 |                                                                                                    | - P              |
|                                                 | Статья расходов:                                                                                                    |                  |
|                                                 | На прочие доходы: 0,00 BYR                                                                                                    |                  |
|                                                 | Статья доходов: Аналитика доходов:                                                                                              |                  |
|                                                 | Итоговая сумма (после корректировки) (BYR) — Расхождения (BYR) — Расхождения (BYR)                                              |                  |
|                                                 | Bcero: 60 000,00 Bcero: -30 000,00                                                                                              |                  |
|                                                 | HДC: Без НДС HДC: Без НДС                                                                                                    |                  |
|                                                 |                                                                                                    |                  |

Рис. 6.

Приятной работы!

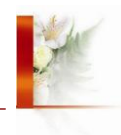